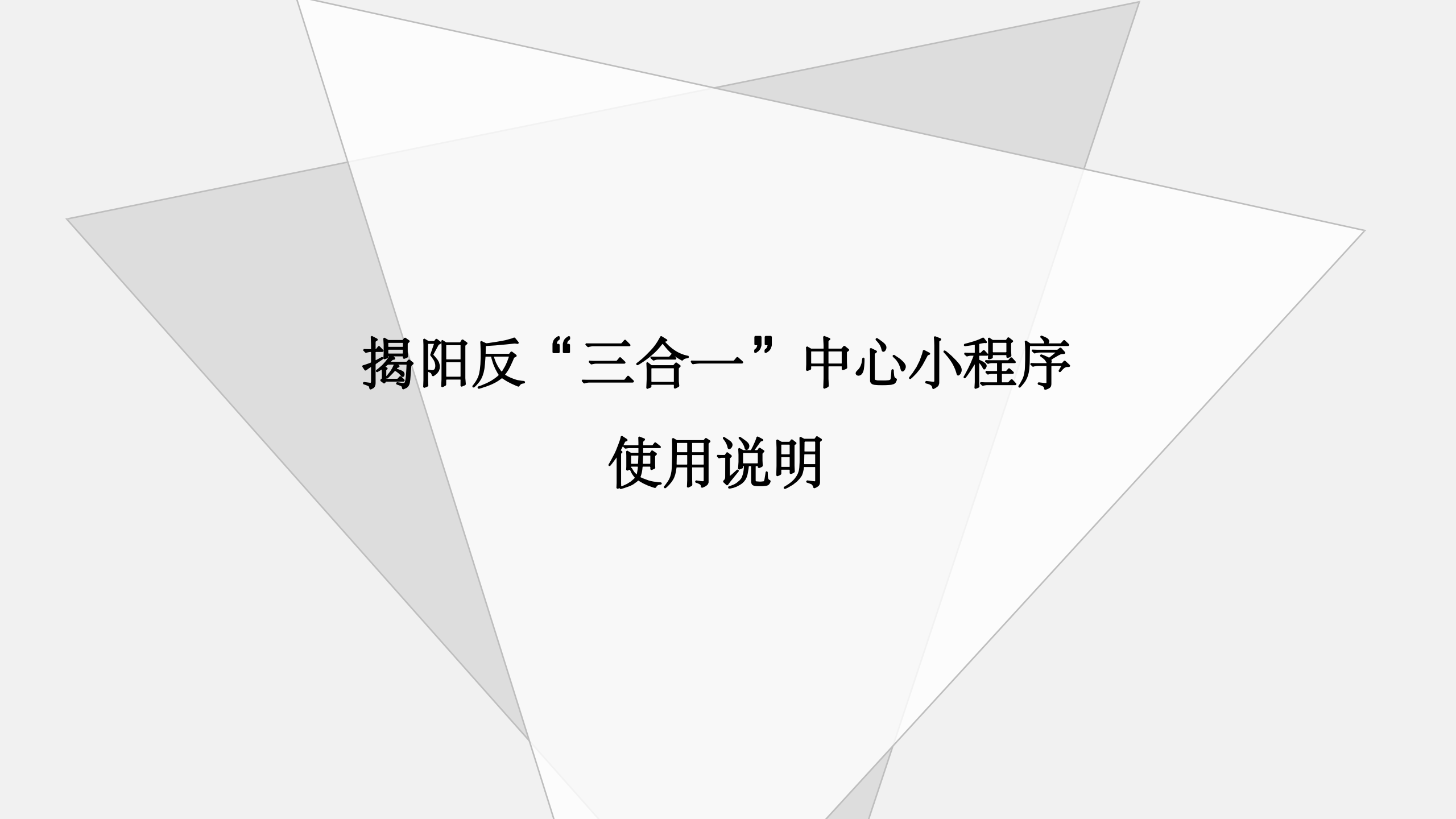

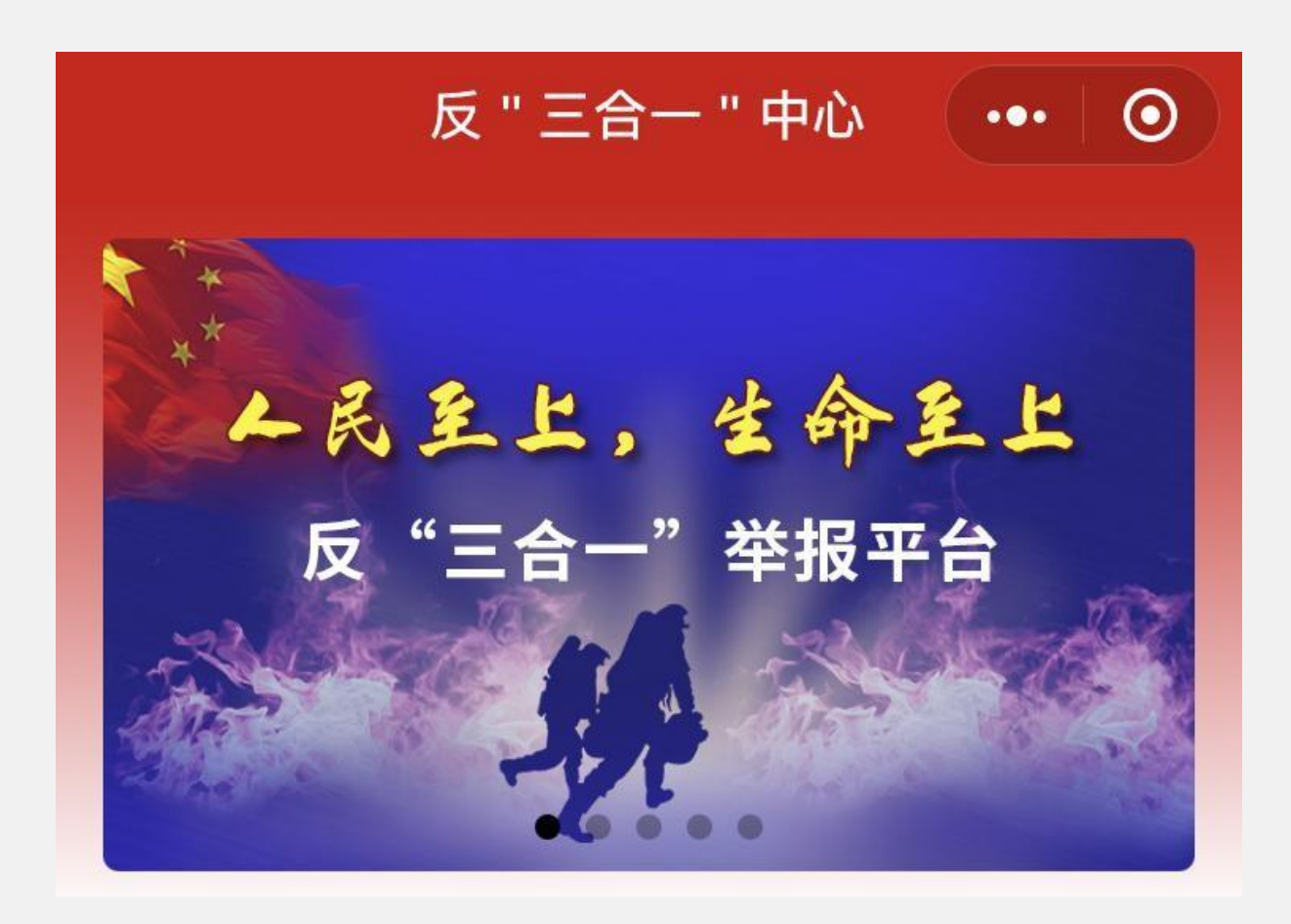

- 首页功能
- 单位用户 1、注册
  2、宣传推广
- 个人(群众)用户 1、举报
  2、学习
  - 3、行动

• 首页功能

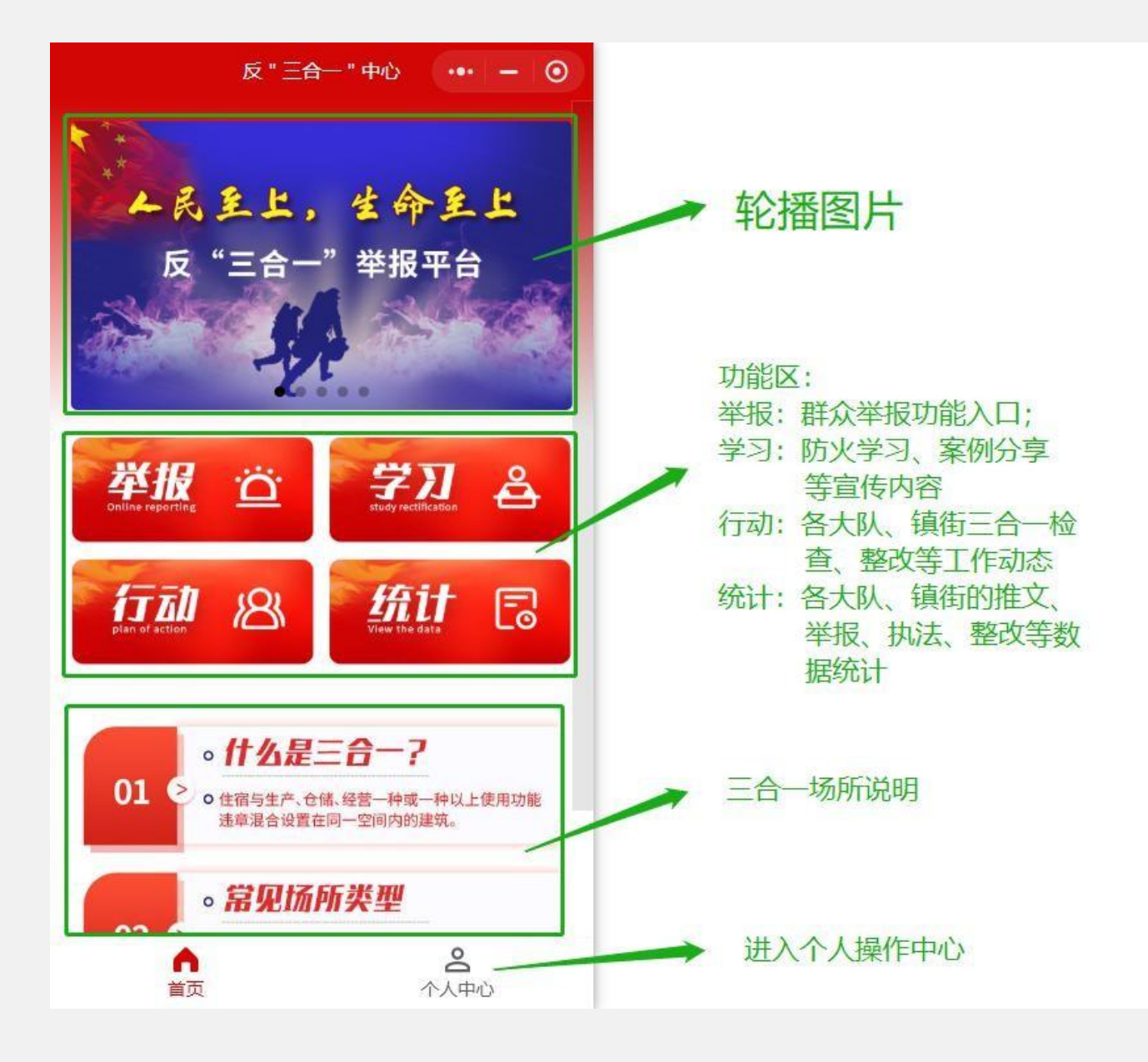

- 单位用户
  - I. 单位用户(推广员)注册

①扫描专属小程序码进入注册页面,注册时需填写个人信息以及所属的单位(支队、大队或镇街)。

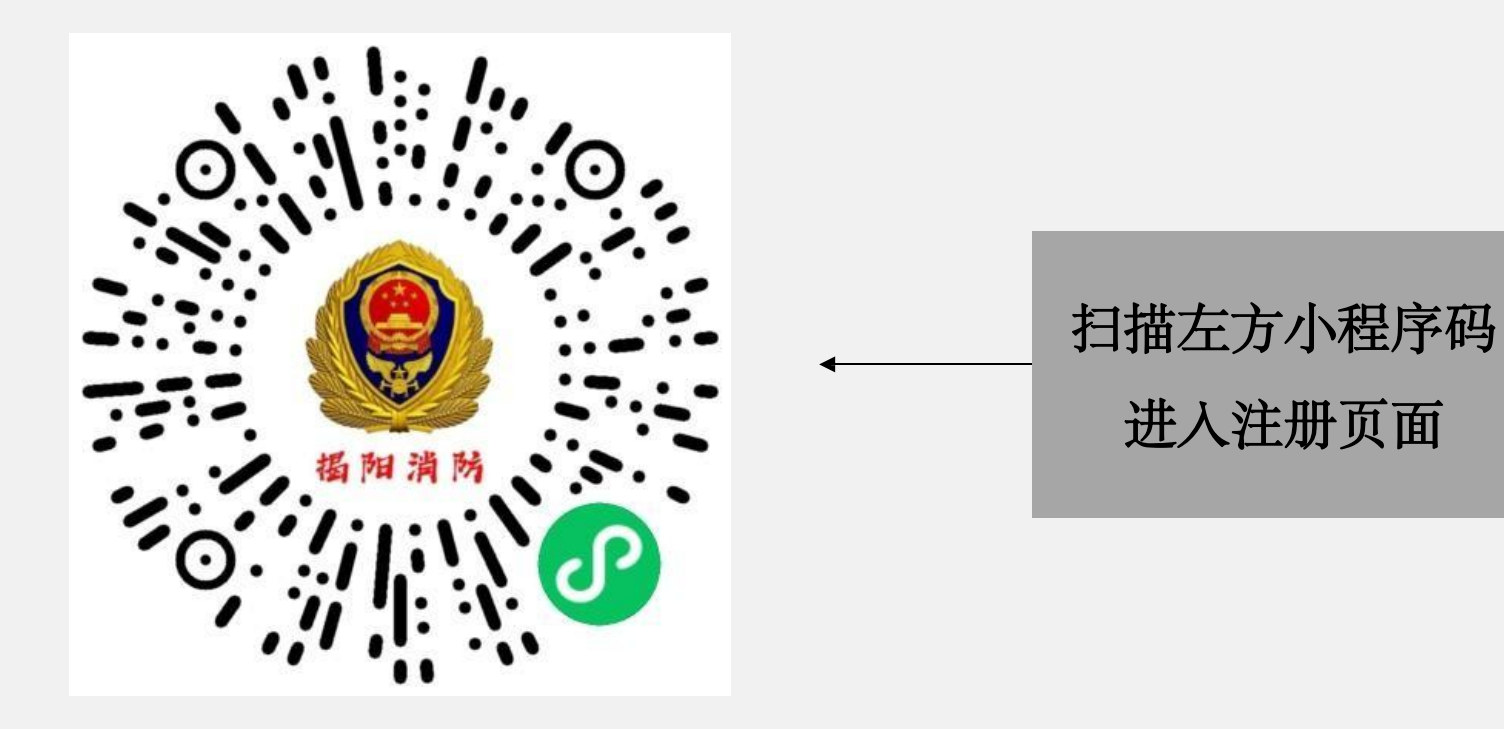

- 单位用户
- I. 单位用户(推广员)注册
  - ② 信息填写

填写姓名、电话,并在选项框内选择相对 应的地区和单位名称,提交即可完成,无需核 审。

注意: 注册人员必须准确选择所属的单位, 如发再填写错误, 需要由支队系统管理员删除 该人员后重新注册, 删除时, 该名人员账号所 产生的信息数据会一并清除。

| 揭   | 阳反"三合一"    | 中心 |
|-----|------------|----|
|     |            |    |
| 1 3 | 注册成为推广员    |    |
| 2   | 请填写姓名      |    |
|     | 请填写手机号     |    |
| 2   | 请选择支队或城市   | W  |
| 2   | 请选择县区      | w  |
| 2   | 请选择大队或所属镇街 |    |
|     | 提交         |    |
|     |            |    |

- 单位用户
  - Ⅱ. 宣传推广

从首页的右下方"个人中心", 进入个人功能页面,点击"推广 二维码"即可生成个人推广码,保 存到手机即可进行推广扫码;

在个人中心的界面,可以查看 个人的**推广量**和**执法量**等信息。

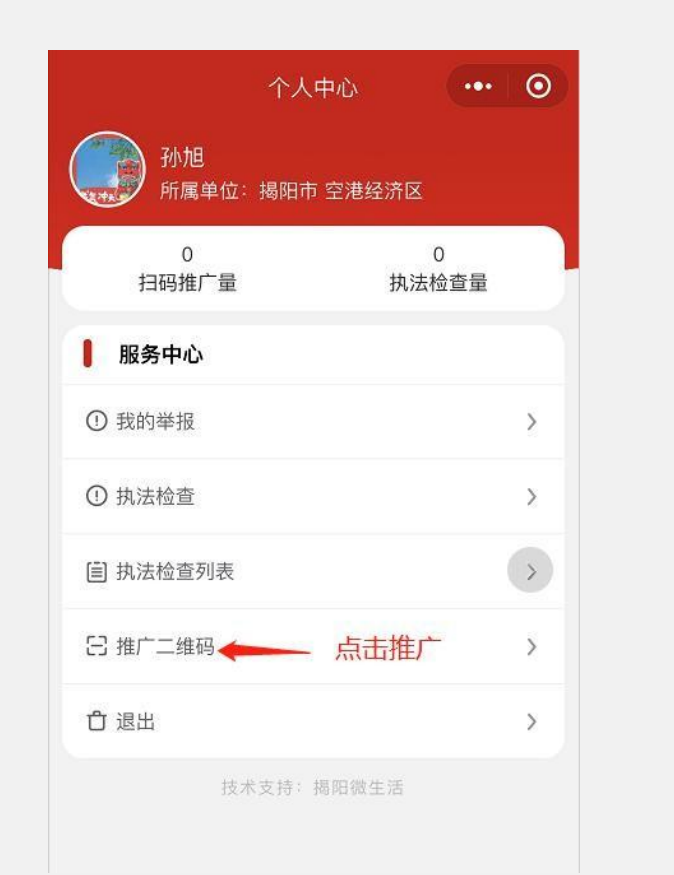

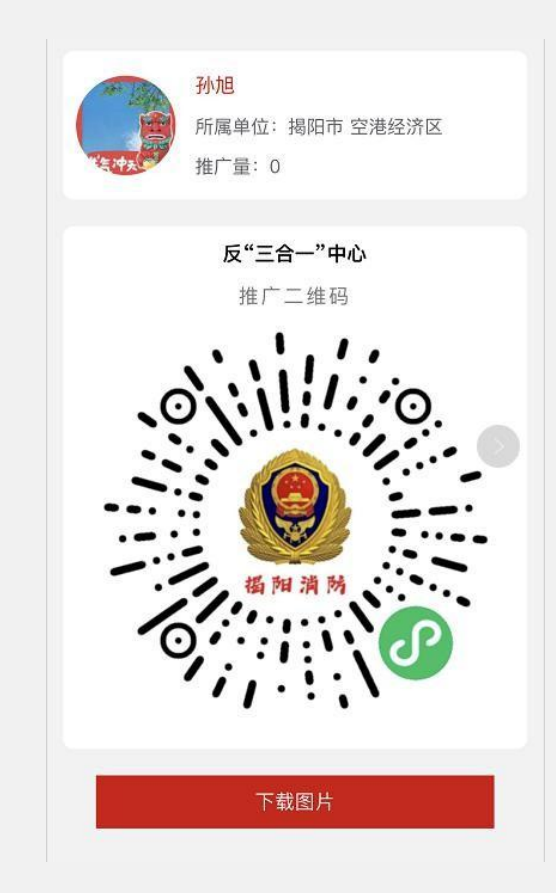

- 个人(群众)用户
  - I. 举报

① 用户通过首页"举报"功能入进举报界面。

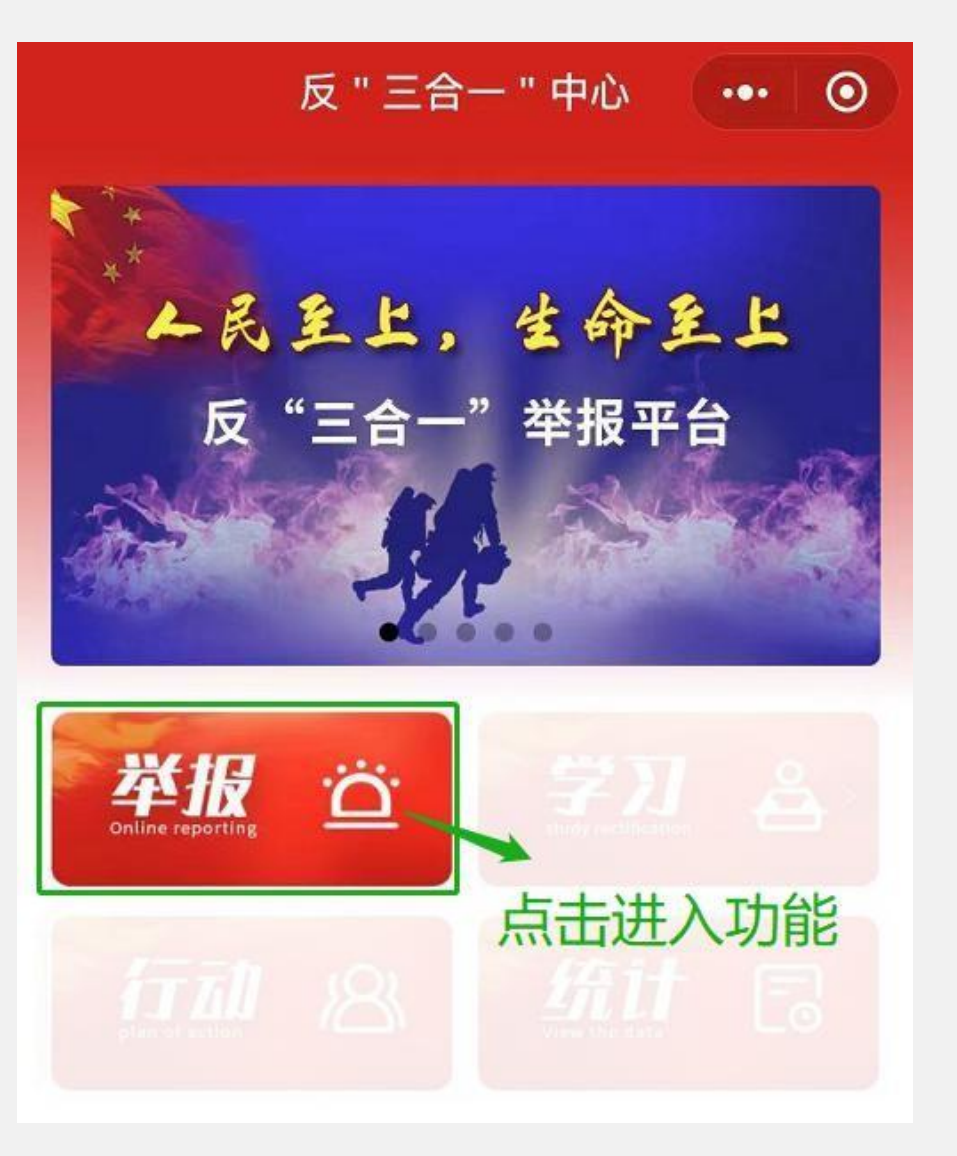

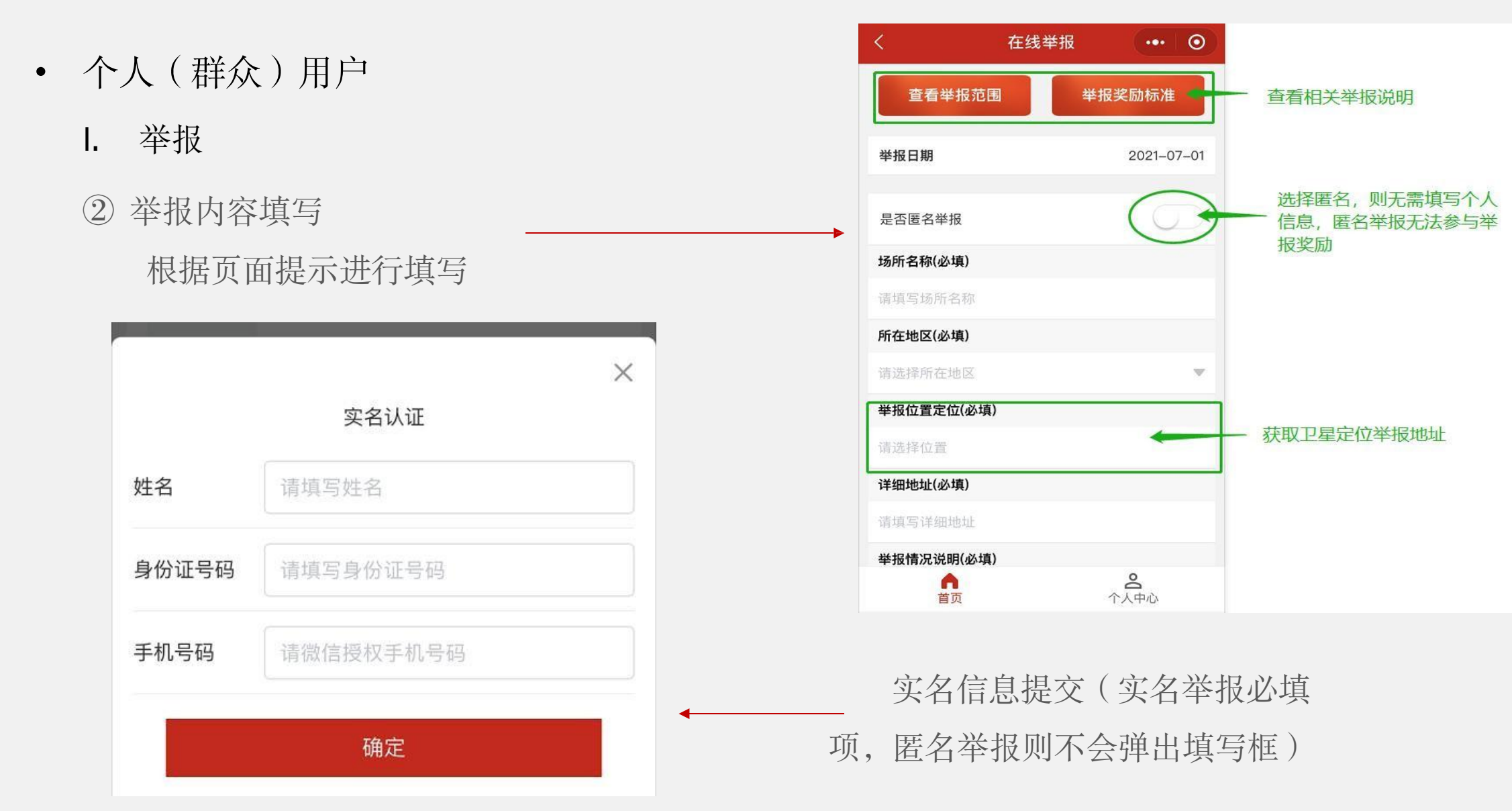

- 个人(群众)用户
  - I. 举报
  - ③ 举报信息查看

举报信息提交后,可以"个人中心"——

"我的举报"进行查看举报处理情况

| <              | 我的举报                |     | 0 |
|----------------|---------------------|-----|---|
| 未              | 受理                  | 已受理 |   |
| 举报日期:          | 2021–07–01 15:44:01 |     |   |
| 场所名称:          | 测试一                 |     |   |
| 场所地址:<br>情况说明: | 测试                  |     |   |
|                | 没有更多数据了             |     |   |

④ 受理反馈

举报内容经查实后,对被举报场所的整改反馈信息,将能过小程序端通知给举报人,在"已受 理"类目中查看。

#### 小程序使用说明

#### I. 学习

 用户通过首页"学习"功能入进学习界面。
 学习火灾案例、防火安全知识及了解全市各 地消防安全专项整治动态。

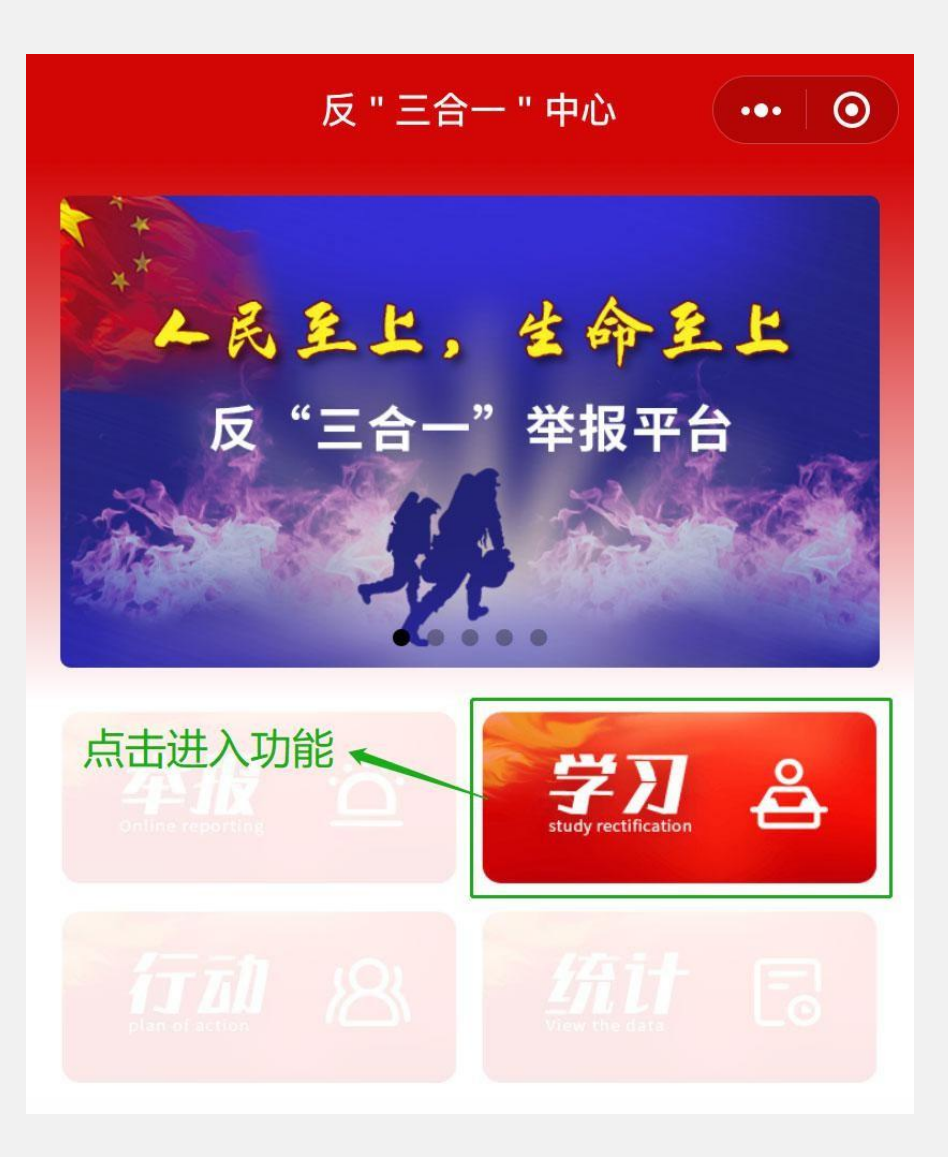

#### 小程序使用说明

#### I. 行动

- ① 用户通过首页"行动"功能入进行动界面。
- ② 了解全市各地消防工作动态。

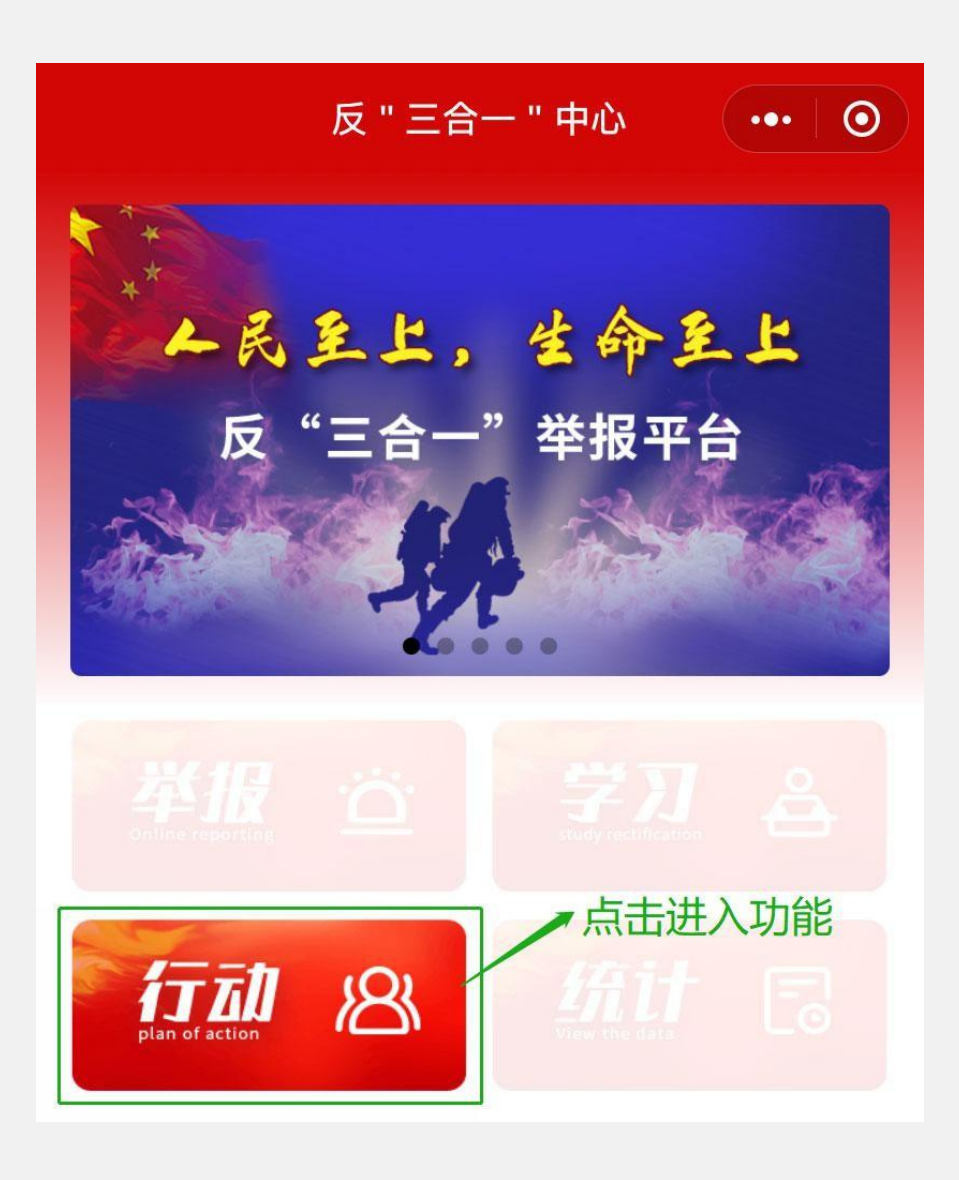